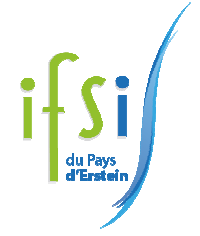

# **DOSSIER REMUNERATIONS 2025**

Les principales aides financières (Liste non exhaustive)

#### 1. Les bourses d'études

La Région peut vous accorder une bourse d'études sous conditions de ressources. Cette aide financière est destinée à financer les frais liés à la formation. Les étudiants boursiers sont exonérés de la cotisation à la CVEC ainsi que des frais annuels d'inscription. Les demandes sont à faire sur Internet : <u>https://boursesanitaireetsociale.grandest.fr/</u>

#### Procédure de demande de bourse ci-après.

#### 2. Les demandeurs d'emploi à France Travail

Si vous avez travaillé et êtes demandeur d'emploi, vous avez peut-être droit à une allocation Aide de Retour à l'emploi (ARE). Veuillez vous renseigner concernant vos droits à l'antenne France Travail de votre domicile dès votre inscription aux épreuves de sélection en prenant contact avec un conseiller France Travail.

Condition d'affiliation pour une ouverture de droits : Le demandeur d'emploi doit avoir travaillé au moins 130 jours ou 910 heures (ce qui correspond environ à 6 mois) dans les **24 derniers mois** à la date de fin du contrat de travail pour les personnes âgés de moins de 53 ans ou dans les **36 derniers mois** pour les personnes de 53 ans et plus.

ATTENTION ! Vous ne pouvez pas cumuler la bourse d'études et l'indemnité France Travail.

#### 3. Le congé individuel de formation (salarié du secteur privé)

Toute personne ayant exercé une activité professionnelle d'au moins deux ans peut mobiliser un congé individuel de formation pour le financement de sa formation professionnelle.

Votre employeur (ou l'organisme auprès duquel il cotise) peut vous octroyer le maintien de tout ou partie de votre salaire pendant maximum trois ans et le paiement de tout ou partie des frais de formation.

Renseignez-vous auprès de votre employeur ou de son Organisme Paritaire Collecteur Agrée (OPCA). Les OPCA sont chargés de conseiller leurs adhérents (les dispositions spécifiques sont consultables sur leur site internet) et de redistribuer les fonds issus des cotisations employeurs destinés à la formation.

Les dossiers de financement doivent être instruit <u>impérativement avant la rentrée</u> sous risque d'un refus de prise en charge.

#### 4. La promotion professionnelle (salarié du secteur public)

Toute personne ayant exercé une activité professionnelle d'au moins deux ans peut mobiliser un congé de formation professionnelle pour le financement de sa formation professionnelle.

Les agents des établissements hospitaliers publics peuvent conserver le bénéfice de leur traitement durant leur scolarité (Décret n°90-319 du 5 avril 1990) si le directeur donne son accord.

Renseignez-vous auprès de votre employeur ou de son Organisme Paritaire Collecteur Agrée (OPCA). Les OPCA sont chargés de conseiller leurs adhérents (les dispositions spécifiques sont consultables sur leur site internet) et de redistribuer les fonds issus des cotisations employeurs destinés à la formation.

Les dossiers de financement doivent être instruit <u>impérativement avant la rentrée</u> sous risque d'un refus de prise en charge.

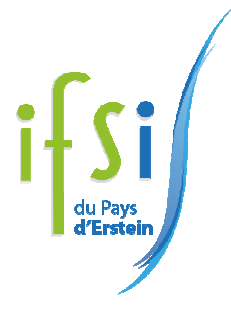

# PROCEDURE DE DEMANDE DE BOURSE

Dans le cadre de la télé déclaration des dossiers de demande de bourse régionale d'études pour les formations sanitaires et sociales, l'accès au site spécifique du Conseil Régional Grand Est sera ouvert à compter du **1**er **juillet 2025** à l'adresse suivante : <u>https://boursesanitaireetsociale.grandest.fr/</u>

Le code d'accès spécifique pour l'IFSI d'Erstein est :

#### 2B8pXkM

Ce code est confidentiel et destiné uniquement aux étudiants inscrits en formation à l'IFSI du Pays d'Erstein.

Le site sera clôturé le 30 septembre 2025.

Vous disposez du délai ci-dessus pour télé-déclarer votre dossier de demande de bourse régionale d'études. La demande de bourse doit être créée en ligne et déposée sur le site internet dédié, puis complétée dans les délais fixés. Toute la procédure s'effectue par voie dématérialisée.

La déclaration peut se faire à tout moment depuis un ordinateur situé en un point quelconque du territoire y compris à l'étranger. Des scanners sont à votre disposition à l'IFSI en salle informatique.

Le RIB à fournir doit dater de moins de 2 mois.

Si vous êtes demandeur d'emploi à la veille de la rentrée, veuillez le signaler. Voir fenêtre « Situation à la veille de l'entrée en formation ou à la veille du passage en année supérieure ».

L'avis d'imposition est celui de l'année 2024 sur les revenus 2023.

Le certificat de scolarité des frères et sœurs en enseignement supérieur est celui de la rentrée 2024/2025 ou 2025/2026.

Vous trouverez sur le site mentionné ci-dessus la procédure vous permettant de déposer une demande de bourse ainsi que la liste des pièces justificatives à fournir.

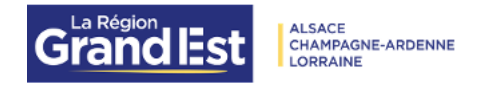

# NOTICE POUR DEPOSER UNE DEMANDE DE BOURSE REGIONALE D'ETUDES

# Table des matières

| ACCES AU PORTAIL DES AIDES ET CONTACTS                                             | 2  |
|------------------------------------------------------------------------------------|----|
| CREATION DE VOTRE COMPTE                                                           | 3  |
| CREATION D'UNE DEMANDE                                                             | 8  |
| COURRIER DE NOTIFICATION D'ATTRIBUTION OU DE REFUS DE LA BOURSE REGIONALE D'ETUDES | 18 |
| CHANGEMENT DE SITUATION OU RECOURS                                                 | 19 |
| DUPLIQUER VOTRE DEMANDE                                                            | 24 |
| SUIVI DE VOS PAIEMENTS                                                             | 27 |

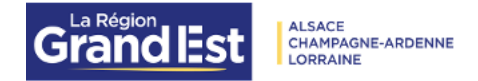

## ACCES AU PORTAIL DES AIDES ET CONTACTS

Pour déposer votre demande de bourses, vous pouvez vous rendre sur le portail des aides de la région Grand Est en cliquant sur le lien ci-dessous :

# https://messervices.grandest.fr

#### Retrouvez sur les dates de dépôt des dossiers sur :

https://www.grandest.fr/vos-aides-regionales/bourse-secteur-sanitaire-social/

Pour toutes questions sur l'instruction de votre dossier,

vous pouvez joindre le service des formations sanitaires et sociale par :

Mail: <u>brss@grandest.fr</u>

# Tél: 03 87 54 32 01 (permanence tous les jours de 09h à 13h)

S'il s'agit d'un problème technique, cliquer sur le bouton assistance en bas à droite de l'écran Regon Grand Est-Rowered By Mel

⑦ Assistance

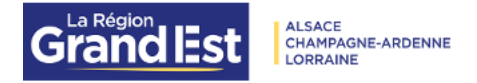

# CREATION DE VOTRE COMPTE

Si vous avez déjà un compte, connectez-vous.

Si ce n'est pas le cas, cliquer sur créer un compte à droite en bas de page.

|                                                                                                    |                                          | Créez votre compte<br>Les dumps mangale d'un Kart déligitations.                                                                        |         |
|----------------------------------------------------------------------------------------------------|------------------------------------------|----------------------------------------------------------------------------------------------------|---------|
|                                                                                                    | Vos informations de connexion            |                                                                                                    |         |
|                                                                                                    | Identifiant *                            | DUPONTMarie                                                                                                    |         |
|                                                                                                    | Mot de passe *                           | •                                                                                                    |         |
| Grand I=st                                                                                                    |                                          | If Reut respector au moins 3 des règlies suivantes :<br>• Une miniscule<br>• Une disposible<br>• Une chritte<br>• Une caractère spécial |         |
| Orania-St                                                                                                    | Confirmation du mot de passe             | ٥                                                                                                    | 1       |
| Bienvenue sur le portail des demandes d'aides                                                                                                    | Vos informations personnelles            |                                                                                                    | 4       |
|                                                                                                    | Cvilité                                  | - Votre choix -                                                                                                    |         |
|                                                                                                    | Nom                                      |                                                                                                    |         |
|                                                                                                    | Prénom                                   |                                                                                                    |         |
|                                                                                                    | Adresse électronique *                   |                                                                                                    |         |
| Pour une utilisation optimale de votre espace usagers,<br>nous vous recommandons l'utilisation<br>des navigateurs Google Chrome ou Mozilla Firefox<br>dans leur dernière version mise à lour | Confirmation de l'adresse électronique * | Format attendu: nom@domaine.fr<br>Format attendu: nom@domaine.fr                                                                        |         |
|                                                                                                    | Étar-vour un robot 2                     | @ Ass                                                                                                    | istance |

Compléter les informations demandées.

Vous devez choisir votre identifiant et votre mot de passe en respectant les consignes indiquées :

- pour l'identifiant, en cliquant sur le en bout de ligne
- pour le mot de passe, sur cet écran qui apparaît si vous n'avez pas respecté les consignes

Une majuscule
Un chiffre

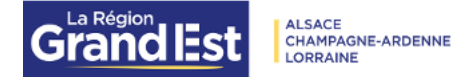

**Bienvenue sur le** 

|                                                                                                | <ul> <li>Vos informations de connexion</li> </ul> |                                                                    |            |
|------------------------------------------------------------------------------------------------|---------------------------------------------------|--------------------------------------------------------------------|------------|
|                                                                                                | Identifiant *                                     | DUPONTMarie                                                        |            |
|                                                                                                | Mot de passe *                                    | Lorr@ine057                                                        |            |
|                                                                                                | Confirmation du mot de passe *                    | Lorr@ine057                                                        |            |
|                                                                                                | . Vos informations personnallos                   |                                                                    |            |
|                                                                                                |                                                   |                                                                    |            |
|                                                                                                | Civilité *                                        | Madame v                                                           | <u>·</u>   |
|                                                                                                | Nom *                                             | DUPONT                                                             |            |
| Grand Est                                                                                      | Prénom *                                          | Marie                                                              |            |
| Oranan_5t                                                                                      | Adresse électronique *                            | godard_patricia@yahoo.fr                                           |            |
|                                                                                                |                                                   | Format attendu : nom@domaine.fr                                    |            |
| ivenue sur le portail des demandes d'aides                                                     | Confirmation de l'adresse électronique *          | godard_patricia@yahoo.fr                                           |            |
|                                                                                                |                                                   | Format attendu : nom@domaine.fr                                    |            |
|                                                                                                |                                                   |                                                                    |            |
|                                                                                                | Êtes-vous un robot ?                              |                                                                    |            |
|                                                                                                | Veu                                               | Illez cocher la case afin de prouver que vous n'êtes pas un robot. |            |
| Pour une utilisation optimale de votre espace usagers,<br>pous vous recommandons l'utilisation |                                                   | Je ne suis pas un robot                                            |            |
| des navigateurs Google Chrome ou Mozilla Firefox<br>dans leur dernière version mise à jour     |                                                   | 👗 Créer mon compte                                                 |            |
|                                                                                                |                                                   |                                                                    | Assistance |

Cocher «je ne suis pas un robot » et cliquer sur « créer mon compte ».

Répondre à l'action demandée sur le CAPTCHA et valider

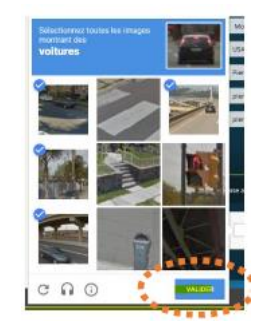

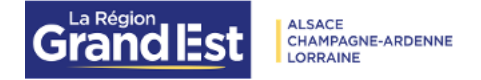

### Un message vous indique que votre demande de création de compte est bien enregistrée.

| Validation                             |                                                                           | Y |
|----------------------------------------|---------------------------------------------------------------------------|---|
| Votre demande de création de compte es | enregistrée. Vous allez recevoir un courriel afin d'activer votre compte. | ~ |

Un mail d'activation de votre compte est envoyé sur votre adresse de messagerie

(Celle que vous avez renseignée lors de la création du compte)

Il est possible que le mail arrive dans les indésirables. Merci de vérifier avant de contacter nos services.

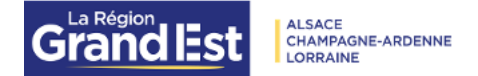

De: <u>ne-pas-repondre.messervices@grandest.fr</u> Date: \_\_\_\_\_\_ À: \_\_\_\_\_\_ Objet: Région Grand Est - Activation de votre compte messervices.grandest.fr

Bonjour Madame Marie DUPONT,

Nous venons de recevoir une demande de création de compte à votre nom sur le portail de la Région Grand Est.

Votre identifiant est : DUPONTMarie

Pour valider votre compte et accéder à votre espace personnel, merci de cliquer sur le lien suivant : J'active mon compte

Attention, ce lien est valable pour une durée de 72 heures maximum. Au-delà de ce délai, vous devrez recommencer la procédure sur le site messervices.grandest.fr.

En vous remerciant pour votre confiance,

Région Grand Est

Suivre le lien <u>l'active mon compte</u>. Attention, vous avez 72 heures pour activer ce lien. Ce délai dépassé, il vous faudra recommencer la procédure de création de compte.

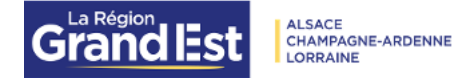

Dès que votre compte est activé, vous pouvez vous connecter.

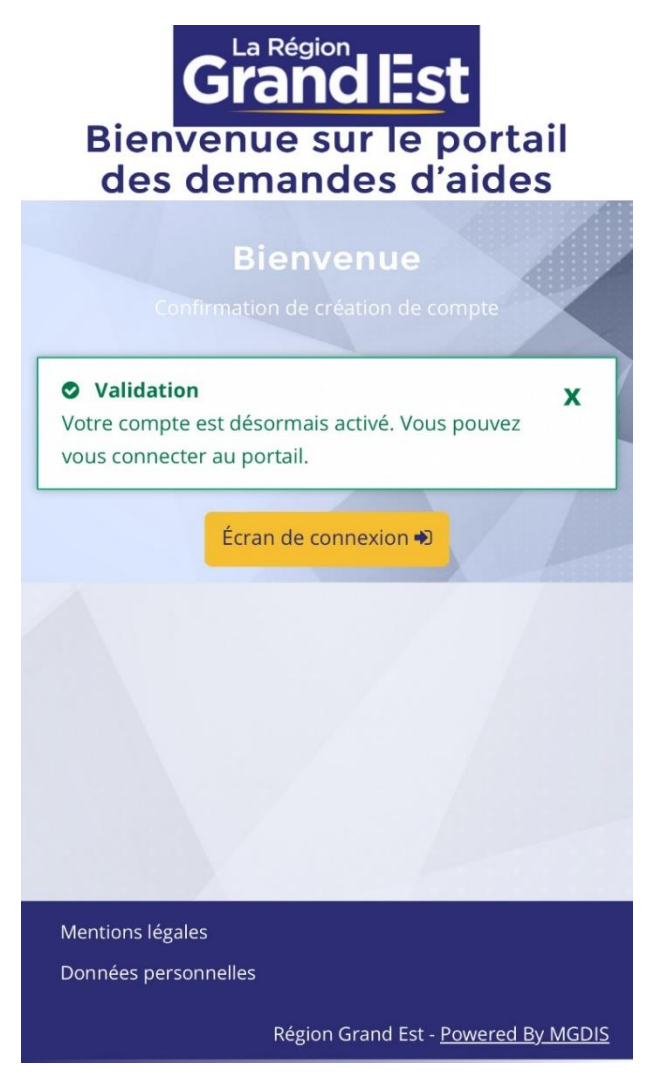

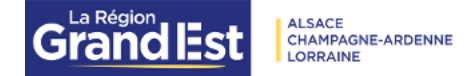

### **CREATION D'UNE DEMANDE**

Bienvenue dans votre espace personnel sur le portail des demandes d'aides de la Région Grand Est

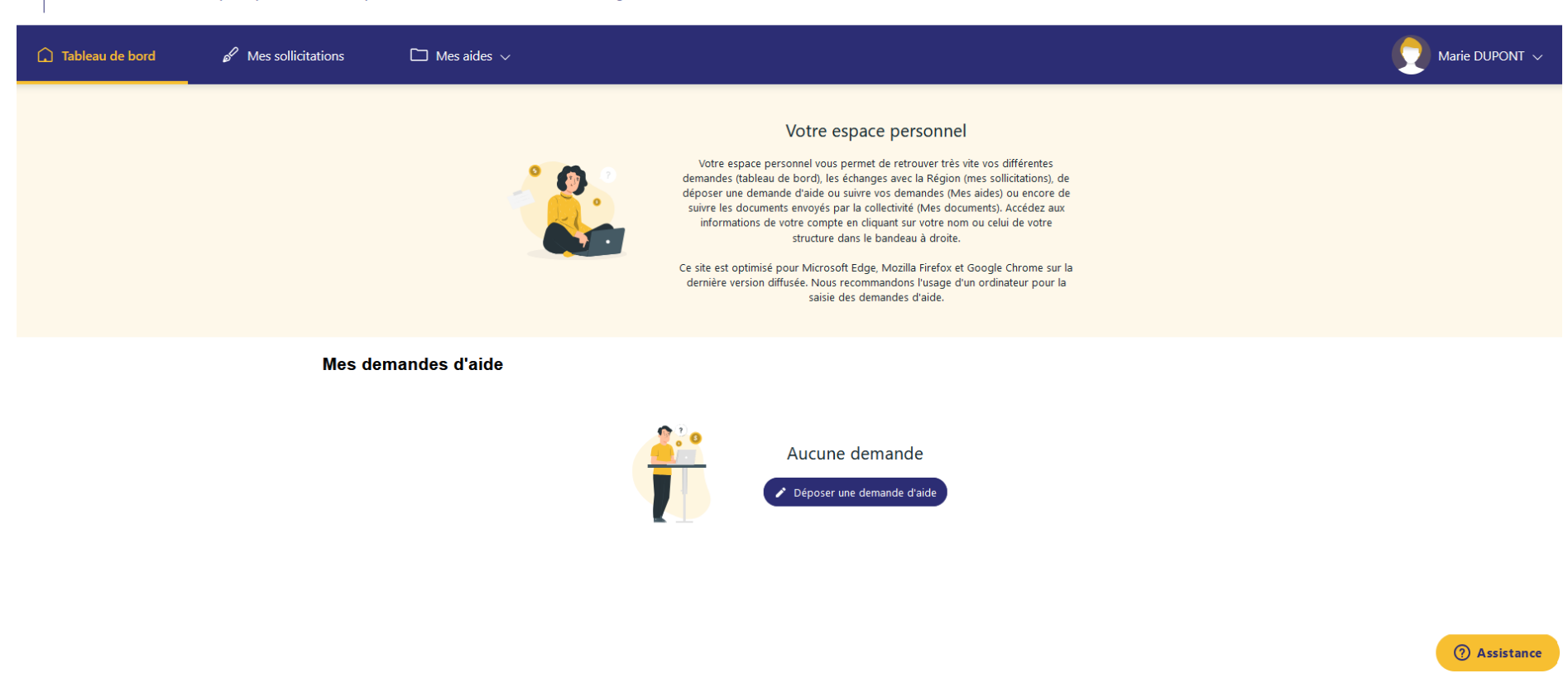

Cliquer sur « déposer une demande d'aide »

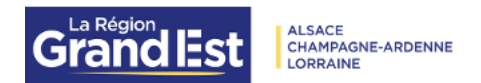

| 🗋 Tableau de bord 🛛 🖋 M | Aes sollicitations 🛛 Mes aides 🗸                                                                                                    |                                                                                                    | 💭 Marie DUPONT 🗸 |
|-------------------------|----------------------------------------------------------------------------------------------------|----------------------------------------------------------------------------------------------------|------------------|
|                         | A noter :<br>Dès que vous démarrez la saisie, vos ré<br>Pour interrompre votre saisie et la repr<br>Vous aurez ensuite <b>90 jours pour com</b> | ionses sont enregistrées à chaque changement de page.<br>ndre plus tard, cliquez sur "Enregistrer" en bas de page.<br>l <b>éter et envoyer votre dossier</b> en cliquant sur "Transmettre". |                  |
|                         | Recherche<br>Filtrer par famille de tiers                                                                                                    | Q bourses                                                                                                    |                  |
|                         | I≡<br>Bourses Régionales Sanitaires et S<br>Bourses émergence SCOP / SCIC                                                                       | ciales                                                                                                    |                  |

Saisir « bourses » puis choisir dans la liste déroulante Bourses Régionales Sanitaires et Sociales.

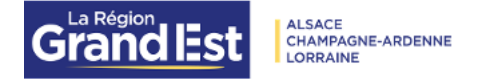

Vous allez maintenant démarrer le dépôt de votre demande de bourses, pour cela vous devez :

- Répondre aux questions pour vérifier si vous êtes éligible à la bourse
  - Saisir le code d'accès transmis par votre institut de formation.

| Conditions générales                                                                                                    |             |
|----------------------------------------------------------------------------------------------------|-------------|
| ⊖ Précédent                                                                                                    | Suivant 🕥   |
| Les champs marqués d'un <b>*</b> sont obligatoires.                                                                                                    |             |
| Vous bénéficiez d'une bourse d'étude (autre que la bourse régionale) *                                                                                                    | 🔿 Oui 🧿 Non |
| Vous êtes un agent public stagiaire, titulaire/contractuel (dont le temps de travail<br>hebdomadaire dépasse 18 heures) *                                                                              | 🔿 Oui 🧿 Non |
| Vous êtes un agent public stagiaire/titulaire/contractuel/salarié du secteur privé en<br>disponibilité hormis les personnes dont la Région finance la formation à titre<br>dérogatoire/compensatoire * | 🔿 Oui 💿 Non |
| Vous êtes bénéficiaire d'une allocation d'études dans le cadre d'un contrat d'allocation<br>d'études *                                                                                                 | Oui Oui Non |
| Vous êtes en congé parental rémunéré *                                                                                                    | Oui o Non   |
| Vous êtes en contrat d'apprentissage ou en contrat de professionnalisation ou en congé<br>individuel de formation *                                                                                    | 🔿 Oui 💿 Non |
| Vous êtes inscrit en formation dans le cadre de la Validation des Acquis de l'Expérience                                                                                                    | 🔿 Oui 🧿 Non |

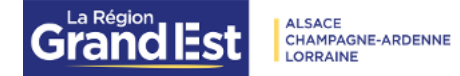

| Vous ête  | s salarié du secteur privé (dont le temps de travail hebdomadaire dépasse 18<br>heures) * | O Oui | ۲   | Non |  |
|-----------|-------------------------------------------------------------------------------------------|-------|-----|-----|--|
|           | Vous percevez une pension de retraite *                                                   | O Oui | ۲   | Non |  |
| Votre for | nation est financée par la Région Grand Est au titre de cette année scolaire *            | 🗿 Oui | 0   | Non |  |
|           | Code d'identification transmis par votre établissement * *                                | QhzU  | (9g |     |  |
|           |                                                                                           |       |     |     |  |

La bourse n'est pas cumulable avec une allocation chômage (à l'exception de l'ASS) ; si vous êtes en cumul avec une allocation chômage, nous vous invitons néanmoins à déposer une demande de bourse en vue de soumettre votre dossier à la commission des aides exceptionnelles.

O Précédent

Suivant Θ

Si vous avez le message d'erreur ci-dessous, cela veut dire que :

- Soit vous avez répondu à une question qui induit que vous n'êtes pas éligible
  - Soit il y a une erreur dans la saisie du code d'accès

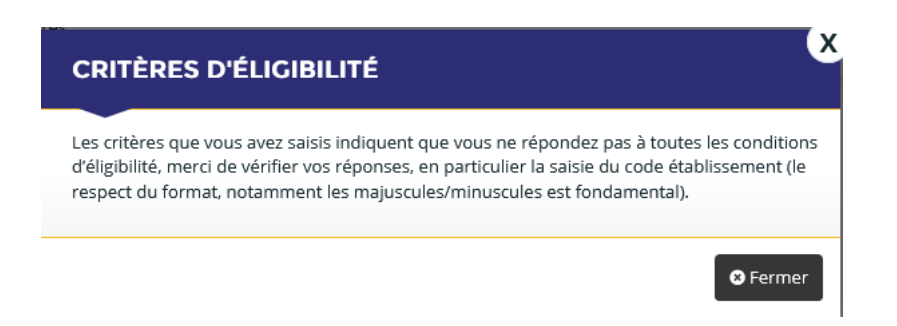

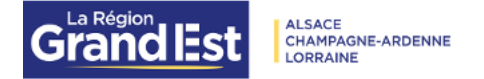

## Compléter les informations vous concernant en tant qu'étudiant (ou concernant l'étudiant même s'il est mineur si vous êtes son parent ou tuteur légal)

| Domiciliation b                                                                           | pancaire                                                                   |  |  |  |  |
|-------------------------------------------------------------------------------------------|----------------------------------------------------------------------------|--|--|--|--|
| ⊖ Précédent                                                                               | Suivant ()                                                                 |  |  |  |  |
| Merci de joindre votre RIB au format PDF.<br>Les champs marqués d'un * sont obligatoires. |                                                                            |  |  |  |  |
| • Vous pouvez ajout                                                                       | er une domiciliation bancaire en renseignant le formulaire ci-dessous :    |  |  |  |  |
| Domiciliation bancaire à<br>l'étranger, hors SEPA                                         | O Oui 💿 Non                                                                |  |  |  |  |
| Titulaire du compte *                                                                     | DUPONT MARIE                                                               |  |  |  |  |
| IBAN *                                                                                    |                                                                            |  |  |  |  |
| BIC *                                                                                     | Exemple : FR7612345678912345678912345<br>CMCIFRPPXXX<br>Exemple : BICBIC12 |  |  |  |  |

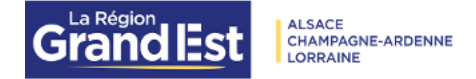

## Vous devez insérer votre RIB en cliquant sur ajouter

• Veuillez joindre votre relevé d'identité bancaire.

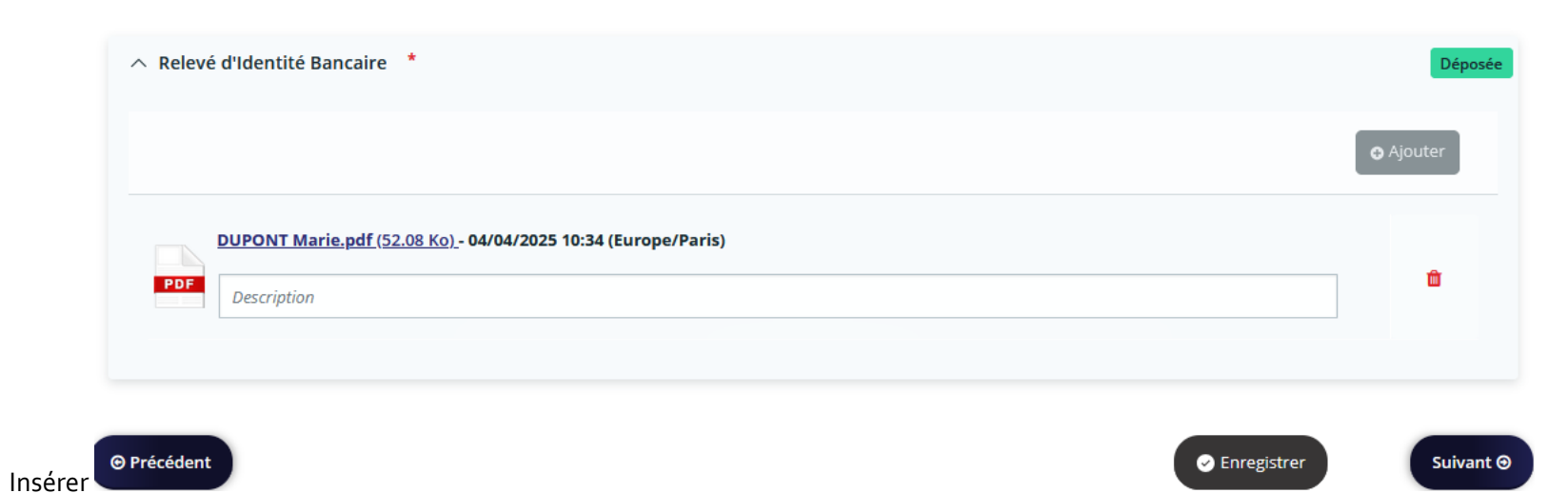

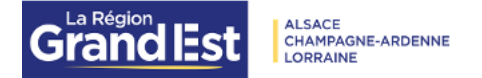

Vous allez maintenant devoir ajouter les documents demandés en fonction de votre situation mais seulement les documents avec un astérix rouge. Les autres pièces ne sont pas obligatoires mais à compléter seulement si vous souhaitez ajouter des pièces explicatives sur une situation particulière.

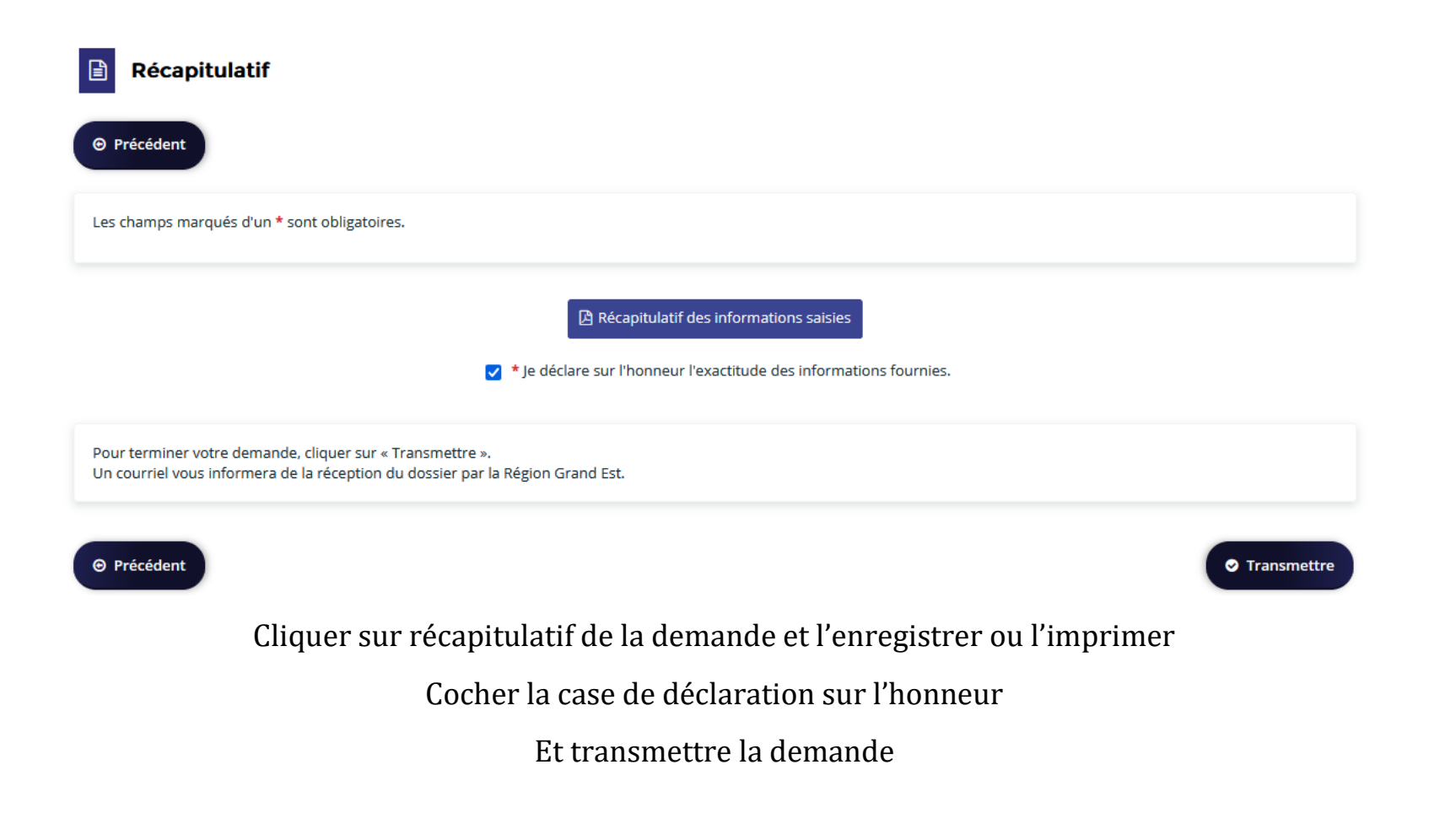

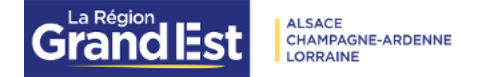

#### Bourses Régionales Sanitaires et Sociales : Confirmation

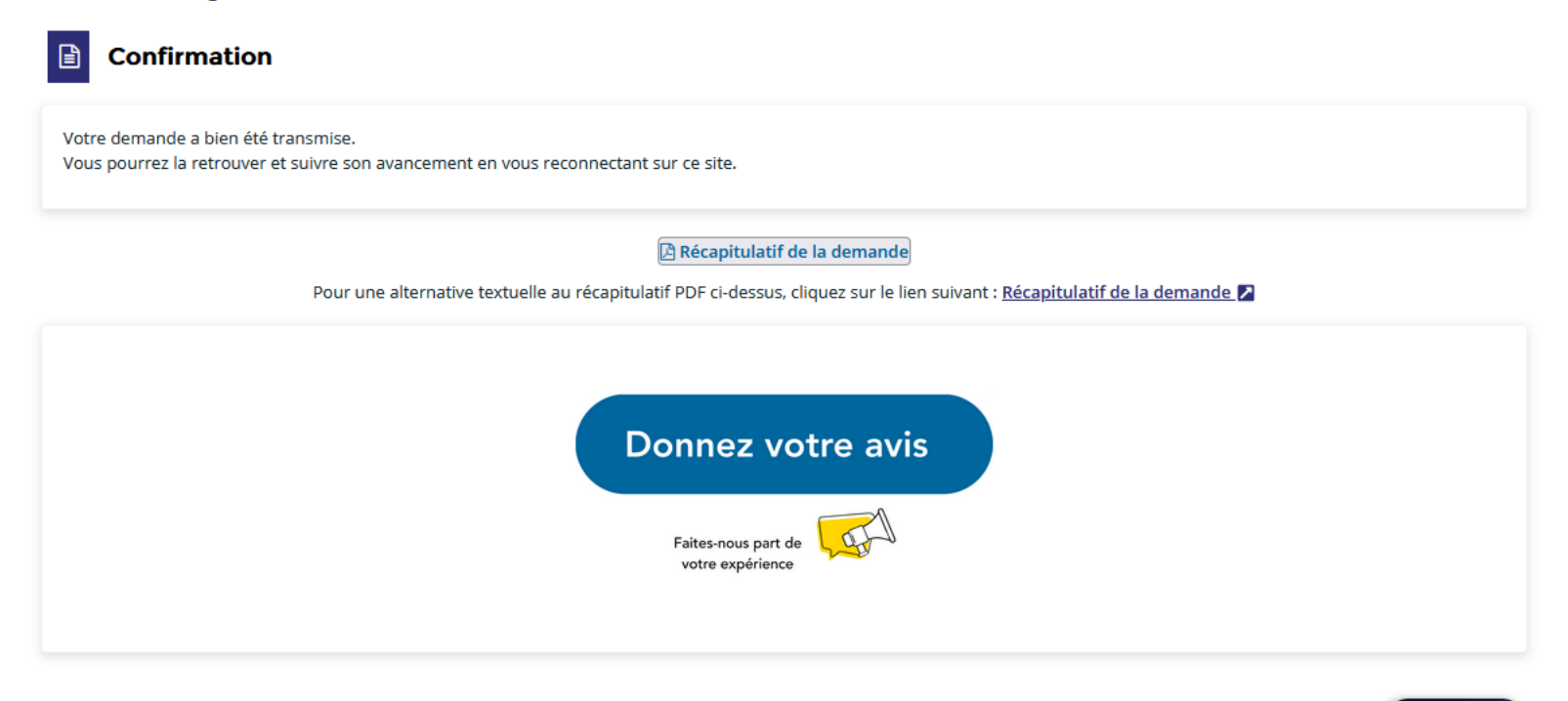

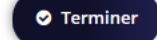

Cliquer sur « terminer »

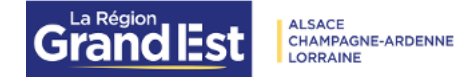

| Bienvenue dans votr | e espace personnel sur le po | ortail des demandes d'aides de la Régio                   | on Grand Est                                                                                                    |          |                |
|---------------------|------------------------------|-----------------------------------------------------------|----------------------------------------------------------------------------------------------------|----------|----------------|
| 🗋 Tableau de bord   | & Mes sollicitations         | 🗅 Mes aides 🗸 📄 Mes                                       | documents                                                                                                    |          | Marie DUPONT 🗸 |
|                     |                              |                                                           | Bienvenue sur le Portail des Aides<br>Votre espace personnel : un accès rapide à votre tiers, vos demandes d'aide par<br>thématique, vos fils de discussion |          |                |
|                     | Mes dem                      | emandes d'aide                                            | nande d'aide                                                                                                    |          |                |
|                     | BRSS<br>Deman                | de transmise Déposée le vendredi 4 avril 2025 à 10:47 (Er | iPITALIER DE BAR-LE-DUC FAINS-VEEL                                                                                                    | (> Voir) |                |

Votre dossier est bien enregistré dans votre espace et, si vous êtes éligible à une bourse, vous pourrez le consulter tout au long de votre cursus pour suivre son avancement, récupérer votre courrier de notification et consulter votre échéancier de paiement.

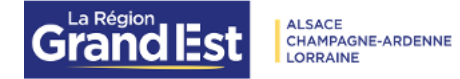

Vous avez reçu également un mail d'accusé de réception de votre demande.

Région Grand Est - Accuséréception de votre demande

d'aide n°

Bonjour Madame Marie DUPONT,

Votre demande en ligne au titre du dispositif « **Bourses Régionales Sanitaires et Sociales** » a bien été enregistrée le 4 avril 2025 sous la référence n°

Votre demande va être étudiée par le service de la Région Grand Est dont vous trouverez les coordonnées à la fin du récapitulatif en pièce jointe.

Les prochaines étapes sont les suivantes :

- Vérification des pièces déposées
- Étude de votre dossier
- Décision d'attribution ou de rejet

Vous pouvez suivre à n'importe quel moment l'état d'avancement de votre dossier ou le compléter sur <u>messervices.grandest.fr</u>.

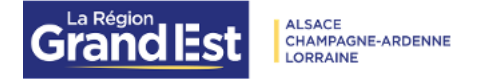

### COURRIER DE NOTIFICATION D'ATTRIBUTION OU DE REFUS DE LA BOURSE REGIONALE D'ETUDES

| & Mes sollicitations |                  | Mes aides 🗸                                                       | Mes documents 1                                |                             |                                    |                                                                                                    |   |
|----------------------|------------------|-------------------------------------------------------------------|------------------------------------------------|-----------------------------|------------------------------------|----------------------------------------------------------------------------------------------------|---|
| Ме                   | s docume         | ents reçus                                                        |                                                |                             |                                    |                                                                                                    |   |
|                      | Q R<br>Type de d | techercher  document: Non filtré                                  | - Date: No                                     | n filtré •                  | Ť.                                 |                                                                                                    | ] |
|                      |                  |                                                                   |                                                |                             | Triés par                          | Plus récents 🗸                                                                                     |   |
|                      |                  | Document<br>Notification de décision.<br>BRSS - Marie DURAND - AS | <b>pdf</b><br>55 LORRAINE FORM <b>00047318</b> | <b>Type</b><br>NOTIFICATION | Date / Heure<br>15-11-2024 à 13h46 | <ul> <li><u>Télécharger</u><br/>Actions</li> <li><u>Accéder à la demande</u></li> <li>i</li> </ul> |   |

Vous pouvez consulter votre courrier de notification en allant dans l'onglet « Mes documents » et en cliquant sur les trois petits points en bout de ligne puis sur télécharger.

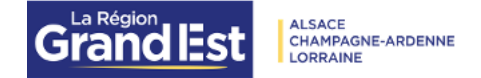

## CHANGEMENT DE SITUATION OU RECOURS

| 🗋 Tableau de bord | & Mes sollicitations                         | $\Box$ Mes aides $\checkmark$ | Mes documents                                                                                                    | 💭 Emma DUPOND 🗸 |
|-------------------|----------------------------------------------|-------------------------------|----------------------------------------------------------------------------------------------------|-----------------|
|                   |                                              |                               | Votre espace personnel           Votre espace personnel vous permet de retrouver très vite vos différentes demandes (tableau de bord), les échanges avec la Région (mes sollicitations), de doposer une demande d'aide ou suivre vos demandes (Mes aides) ou encore de suivre les documents envoyés par la collectivité (Mes documents). Accédez aux informations de votre compte en cliquant sur votre nom ou celui de votre structure dans le bandeau à droite.           Ce site est optimisé pour Microsoft Edge, Mozilla Firefox et Google Chrome sur la dernière version diffusée. Nous recommandors l'usage d'un ordinateur pour la saisie des demandes d'aide. |                 |
|                   | Mes dem<br>Mes dem<br>BRSS<br>SOCIA<br>Votée | mandes d'aide                 | oser une demande d'aide                                                                                                    | )               |

Vous pouvez, à tout moment signaler un changement de situation ou transmettre une information complémentaire en retournant sur votre demande et en cliquant sur les trois petits points en fin de ligne

| Grandlest Alsace<br>Lorraine                                                           |                                                          |
|----------------------------------------------------------------------------------------|----------------------------------------------------------|
| Mes demandes d'aide 🖍 Déposer une demande d'aide                                       |                                                          |
| Mes demandes (35) Partagées avec moi                                                   |                                                          |
| BRSS - Emma DUPOND - ASS LORRAINE FORMAT.RECHER.ACTION (3 Accéder<br>SOCIAL (00047702) | aux demandes de paiement > Voir ····                     |
| Votée Votée le dimanche 30 mars 2025 (Europe/Paris)                                    | Avis de changement de situation ou Recours               |
| 1 Des demandes de paiement sont en cours ou possibles.                                 | <ul><li>Dupliquer</li><li>Suivre les paiements</li></ul> |
|                                                                                        |                                                          |

Vous accédez à une liste déroulante avec 3 choix :

- Changement de situation ou recours, C'est ici que vous pourrez également nous informer du changement de vos coordonnées bancaires et joindre votre nouveau RIB
- Dupliquer
- Suivre les paiements

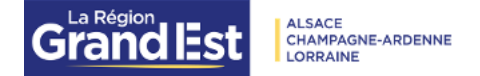

# Avis de changement de situation ou Recours pour BRSS - Emma DUPOND - ASS LORRAINE FORMAT.RECHER.ACTION SOCIAL

#### Préambule

Cet espace vous permet de d'indiquer un Changement de situation ou un Recours

Dans l'ensemble du formulaire, les informations suivies d'une \* sont des champs qui doivent être obligatoirement renseignés. Merci de compléter l'ensemble des champs et pièces justificatives obligatoires puis transmettre votre contribution pour prise en charge par la Région.

#### Information sur l'Avis de changement de situation ou Recours

Les champs marqués d'un \* sont obligatoires

| Type d'évènement *         | Avis de changement de situation $\checkmark$                      |  |
|----------------------------|-------------------------------------------------------------------|--|
| Motif de l'évènement *     | Diminution des revenus                                            |  |
| Date de l'évènement *      | 07 / 04 / 2025 📛<br>Format attendu : jj/mm/aaaa (ex : 24/12/2023) |  |
| Précisions sur l'évènement | Préciser votre demande                                            |  |

Choisissez le type d'événement et le motif dans les listes déroulantes,

compléter la date et si nécessaire précisez votre demande

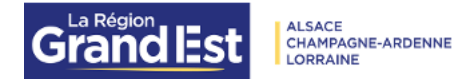

#### **Pièces justificatives**

| 0   | Veuillez ajouter les pièces nécessaires à la prise en compte de votre contribution pour information. Vous pouvez seulement déposer des documents avec les exter<br>.docx, .png, .jpg, .jpg, .jpeg. | nsions suivantes : .pdf, .doc, |
|-----|----------------------------------------------------------------------------------------------------|--------------------------------|
| Les | champs marqués d'un * sont obligatoires                                                                                                    |                                |
| ^   | Document administratif attestant de la baisse de revenus *                                                                                                    | + Ajouter un document          |
| l   | Exemple : 3 derniers bulletins de salaires                                                                                                    |                                |
| ^   | Autre pièce                                                                                                    | + Ajouter un document          |
| l   | Joindre toute autre pièce que vous jugerez utile de porter à notre connaissance                                                                                                    |                                |

#### Récapitulatif

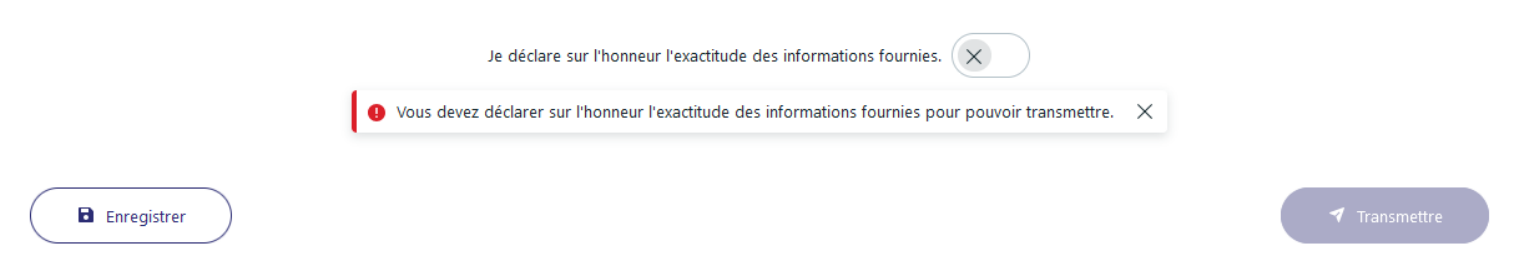

Joignez tous les documents utiles à l'instruction de votre demande,

cochez la déclaration sur l'honneur et transmettre.

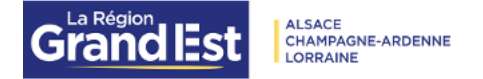

# Avis de changement de situation ou Recours pour BRSS - Emma DUPOND - ASS LORRAINE FORMAT.RECHER.ACTION SOCIAL

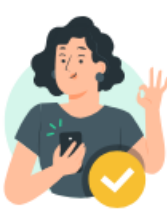

Confirmation

Un document récapitulatif a été envoyé sur votre adresse électronique. Ce document est également disponible sur votre demande.

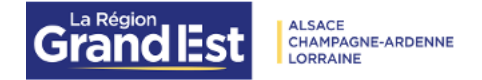

# DUPLIQUER VOTRE DEMANDE

| Mes demandes d'aide                                                         |                                                                |  |  |  |  |  |
|-----------------------------------------------------------------------------|----------------------------------------------------------------|--|--|--|--|--|
| Mes demandes (35) Partagées avec moi                                        |                                                                |  |  |  |  |  |
| BRSS - Emma DUPOND - ASS LORRAINE FORMAT.RECHER.ACTION<br>SOCIAL (00047702) | Accéder aux demandes de paiement     Voir     ···              |  |  |  |  |  |
| Votée Votée le dimanche 30 mars 2025 (Europe/Paris)                         | <ul> <li>Avis de changement de situation ou Recours</li> </ul> |  |  |  |  |  |
| Des demandes de paiement sont en cours ou possibles.                        | Dupliquer                                                      |  |  |  |  |  |
|                                                                             | Suivre les paiements                                           |  |  |  |  |  |

Pour déposer votre demande de deuxième ou troisième année et plus, vous pouvez dupliquer votre première demande et modifier tous les éléments qui ont changés par rapport à l'année précédente (dates de rentrée et de fin de l'année scolaire concernée, année de formation, montant des revenus, adresse postale...)

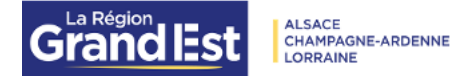

| Documents Vous pouvez seulement déposer des documents avec les extensions suivantes : .pdf, .doc, .docx, .xls, .xlsx, .jpg, .jpeg, .png | <ul> <li>Copie de la carte nationale d'identité, du passeport ou du titre de séjour en cours de validité *</li> <li>recto verso</li> <li>Ou, le cas échéant, la photocopie de tout document attestant de la régularité du séjour sur le territoire français</li> </ul> |
|----------------------------------------------------------------------------------------------------|----------------------------------------------------------------------------------------------------|
|                                                                                                    | <ul> <li>Copie intégrale du livret de famille *</li> <li>des parents et/ou de l'étudiant s'il se déclare être indépendant financièrement ou du ménage de l'étudiant</li> </ul>                                                                                         |
|                                                                                                    | <ul> <li>Justificatif de domicile de moins de 3 mois *</li> <li>au nom du parent qui a l'étudiant à sa charge fiscale ou au nom de l'étudiant s'il est indépendant fiscalement</li> </ul>                                                                              |
|                                                                                                    | <ul> <li>Copie intégrale de l'avis d'imposition ou de non-imposition N-1 sur les revenus N-2 des parents</li> <li>Ajouter</li> </ul>                                                                                                    |

Pour l'ajout des documents qui sont les mêmes que l'année précédente, vous pourrez cliquer sur le porte documents en fin de ligne

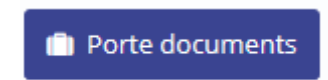

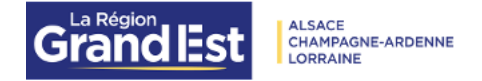

Vous pourrez alors sélectionner et valider afin d'ajouter le document

| SÉLECTION D'UN DOCUMENT                  |                          |             |                                 |  |  |
|------------------------------------------|--------------------------|-------------|---------------------------------|--|--|
| Veuillez choisir le document à rattacher |                          |             |                                 |  |  |
| Sélectionner                             | Document                 | Description | Date                            |  |  |
|                                          | arrêté transfo digit.pdf |             | 06/11/2024 08:23 (Europe/Paris) |  |  |
|                                          |                          |             |                                 |  |  |
|                                          |                          |             | 🛛 Valider 🛛 😣 Annuler           |  |  |

Vous n'aurez plus qu'à ajouter les nouveaux documents, comme l'avis d'imposition et éventuellement d'autres documents en fonction de vos changements de situation s'il y en a.

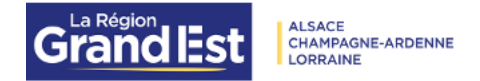

# SUIVI DE VOS PAIEMENTS

| Mes demandes d'aide 🖍 Déposer une demande d'aide                            |                                            |  |  |  |  |
|-----------------------------------------------------------------------------|--------------------------------------------|--|--|--|--|
| Mes demandes (35) Partagées avec moi                                        |                                            |  |  |  |  |
| BRSS - Emma DUPOND - ASS LORRAINE FORMAT.RECHER.ACTION<br>SOCIAL (00047702) | € Accéder aux demandes de paiement > Voir  |  |  |  |  |
| Votée Votée le dimanche 30 mars 2025 (Europe/Paris)                         | Avis de changement de situation ou Recours |  |  |  |  |
| ① Des demandes de paiement sont en cours ou possibles.                      | Dupliquer                                  |  |  |  |  |
|                                                                             | Suivre les paiements                       |  |  |  |  |

En cliquant sur « suivre vos paiements », vous aurez accès à votre échéancier de paiement

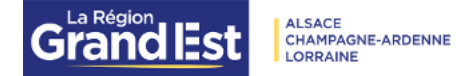

#### Mes demandes de paiement

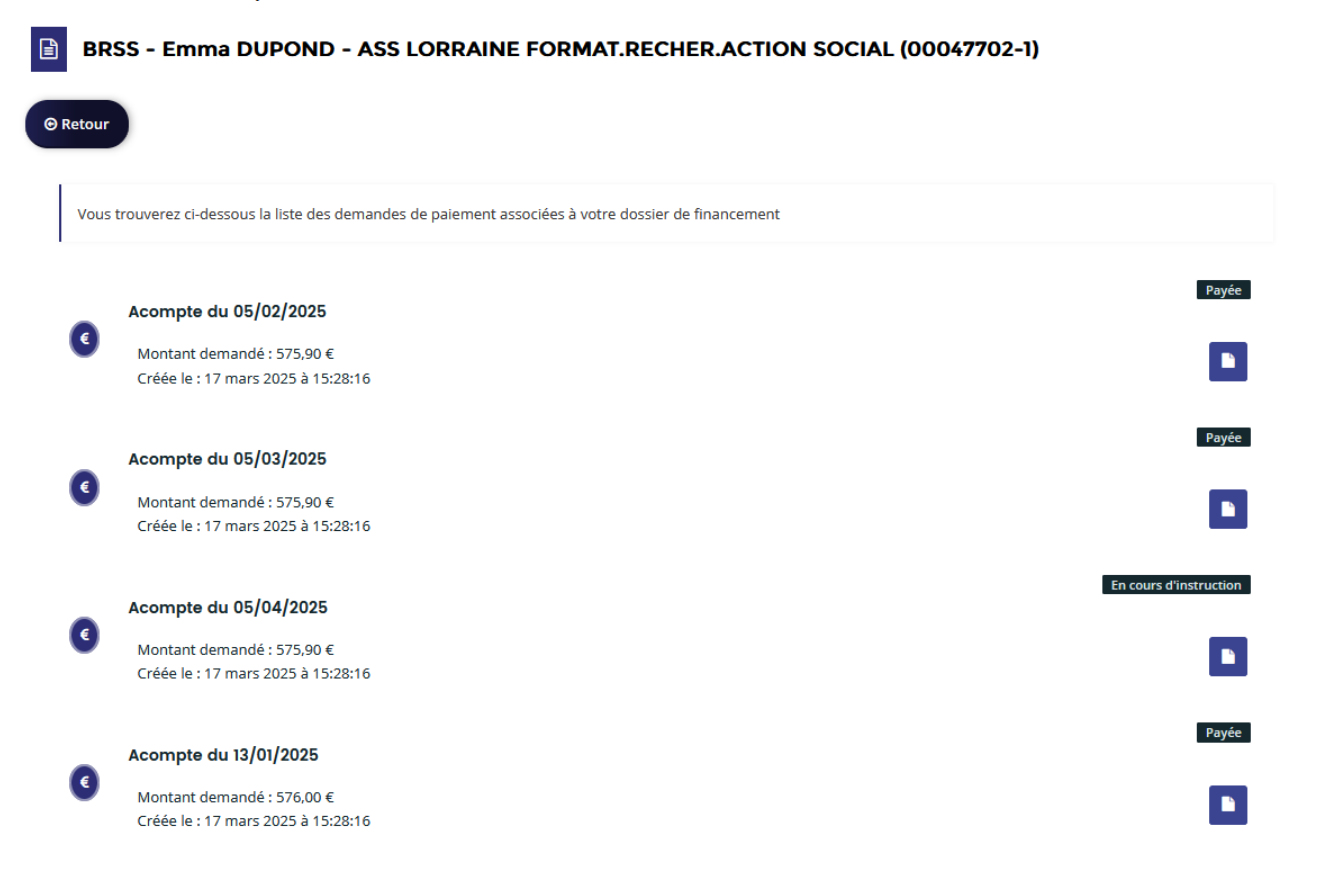

#### Acompte du 05/02/2025

€

Montant demandé : 575,90 € Créée le : 17 mars 2025 à 15:28:16 Payée

P

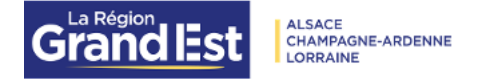

En cliquant sur l'icône en bout de ligne, vous pouvez voir le compte sur lequel le paiement a été ou sera effectué.

#### Récapitulatif

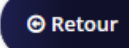

• Informations générales

Type de paiement : Acompte

Commentaire :

#### • Domiciliation Bancaire

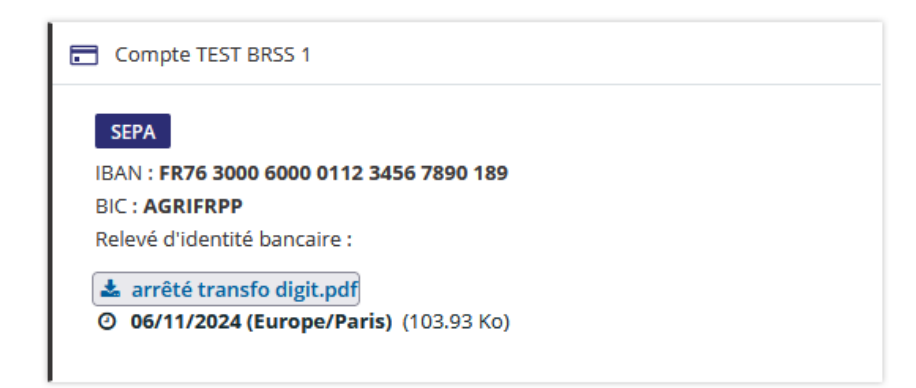